## PT Tracker v5.3 – Installation on Windows

9/10/23

Contact <u>info@loco4learning.com</u> if you have any questions.

1. Download the PT Tracker installer "PT-Tracker-5.3-install.exe" by going to the Loco4Learning website:

https://loco4learning.com/download/pt-tracker-v5-3-for-windows/

- 2. After the download is complete, open the file "PT-Tracker-5.3-install.exe". There are various ways to do that. For example, you can double-click on it in your Downloads directory.
  - After PT Tracker has been installed: In the Apps or Start menu, look for PT Tracker. If you can't find PT Tracker, look for the Loco4Learning folder; PT Tracker will be in the folder.
- 3. If this is the first time you have run PT Tracker on your computer, read <u>Set Database Directory</u> below.

## Set Database Directory

By default, PT Tracker stores its database of student files in the installation directory. That's not usually a good place to store them, so, the first time you use PT Tracker:

- 1. Use File Explorer to create a new directory where you'd like to store the student files.
- 2. In PT Tracker, use the *Settings menu* to select *Change/save default database directory*, then select the directory you created. That directory will be stored in PT Tracker's settings file so that PT Tracker will remember your selection the next time you start it.